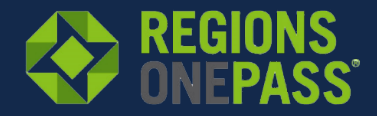

Security features were updated to help ensure the protection of your Regions OnePass® accounts. This created a new user status called "Staged". Steps to activate a user profile that is in a "Staged" status are provided below:

| Use Cases                                 | Results                                                                             |
|-------------------------------------------|-------------------------------------------------------------------------------------|
| A staged user is logging in to<br>OnePass | The user will see the following OnePass error notification:                         |
|                                           | "To protect your security, this request cannot be processed.                        |
|                                           | Please contact your Company Administrator. (PO-27)"                                 |
|                                           | To activate the user in OnePass, the Company Admin must follow the steps below.     |
| A OnePass Administrator is                | A pop-up box will display to the following notification to the                      |
| viewing the profile of a                  | OnePass Administrator:                                                              |
| "Reset Password" hutton                   | "This user is not currently active. To activate this user                           |
| from the User Detail page                 | please click the 'Activate User' button, and the user will                          |
| from the oser betan page                  | receive a temporary password."                                                      |
| A OnePass Administrator is                | OnePass will do the following:                                                      |
| viewing the profile of a                  |                                                                                     |
| staged user and clicks on the             | 1. Activate the user.                                                               |
| Activate User button.                     | 2. Reset the user's password (which will deliver a temporary password to the user). |
|                                           | 3. If the temporary password fails to send. OnePass will                            |
|                                           | display a pop-up box with the message, "We were                                     |
|                                           | unable to deliver the temporary password to <user< td=""></user<>                   |
|                                           | email>. Please try again."                                                          |
|                                           |                                                                                     |

## Steps to activate a user from a "staged" status:

- 1. Log in to OnePass with your User ID and Password.
- 2. Click on the **OnePass Admin Console**.
- 3. If you are a Customer Administrator, you will need to complete an authentication challenge.
- 4. Click on the **Users** tab.
- 5. Search for user by the following criteria:
  - Name
  - Email Address
  - Company Name
- 6. Click the **Search** button.
- 7. Click on the user search results.
- 8. Click on Activate User. This will trigger a temporary password to the OnePass user.
  - If the temporary password fails to send, the admin will see a message dialogue that reads, "We were unable to deliver the temporary password to <user email>. Please try again."

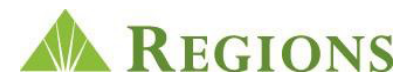